## **QR Code Check-in Guideline**

## **Displaying the QR Code**

- 1. Click "Mypage" on the website URL : https://smartconf.jp/auth
- 2. Enter your email address and password and click "Login"

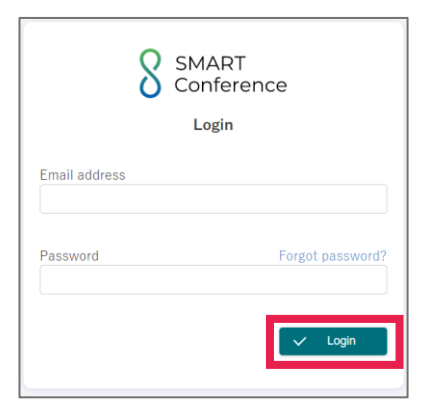

## 3. Click "EVTeC2025"

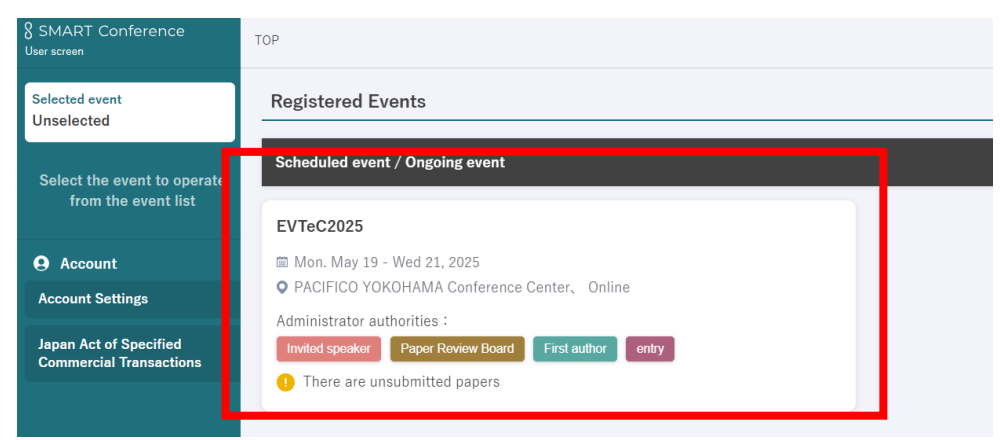

4. Click "QR Code for Check-in"

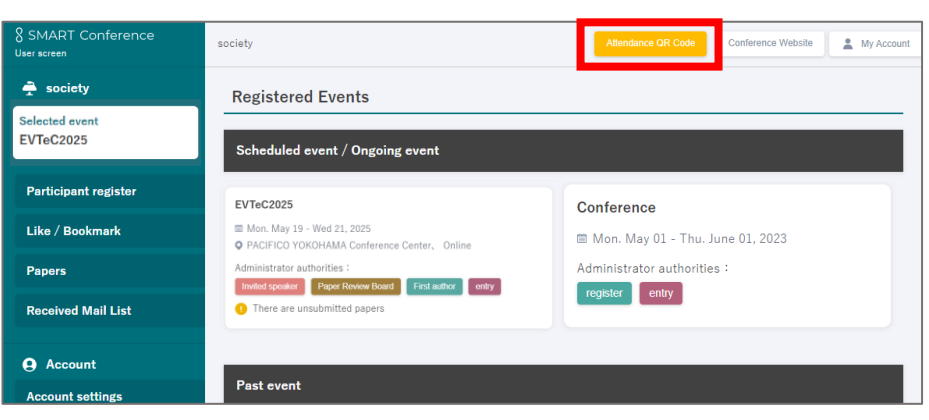

5. A QR Code will be displayed. Please use the QR Code for Check-in on the day of the conference.

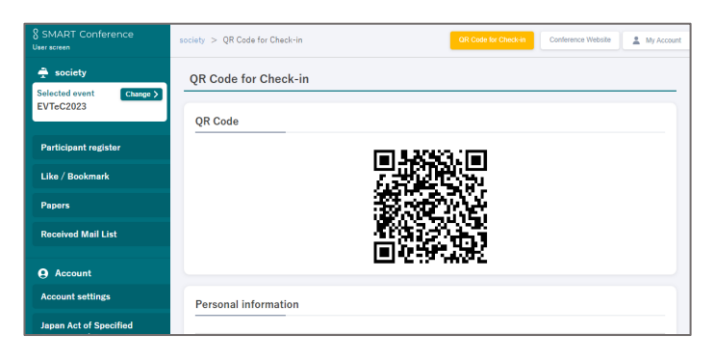

You can also view it on your smartphone. You may save a screenshot to use for Check-in.

| QR Code for Check-in QR Code | 8 SMART Conference<br>User screen | MENU |
|------------------------------|-----------------------------------|------|
| QR Code                      | QR Code for Check-in              |      |
|                              | QR Code                           |      |
|                              |                                   |      |

6. Click "Download PDF" to download and print the PDF, then bring it with you on the day of the conference.

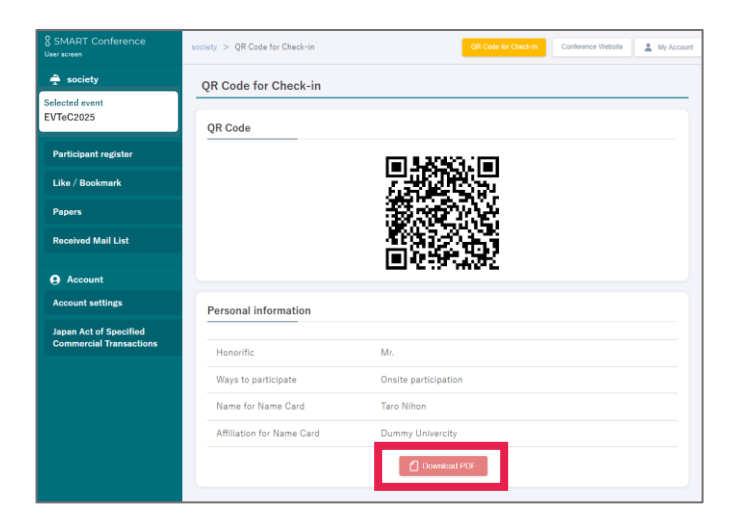

## **Check-in Procedure on the Day**

1. Please hold up the QR Code to the camera on check-in PC.

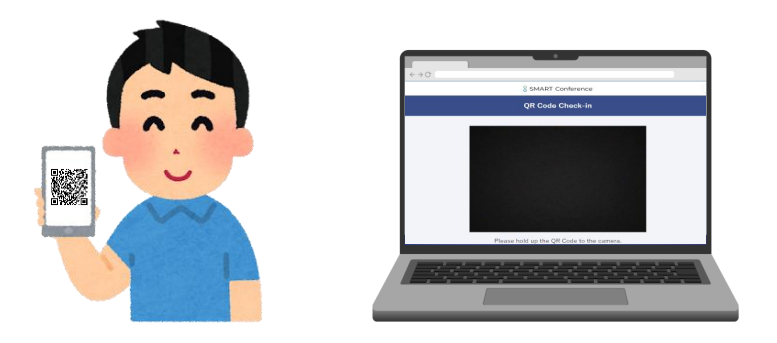

2. Once the reception screen displays "Check-in Complete!", your Check-in is successfully completed.

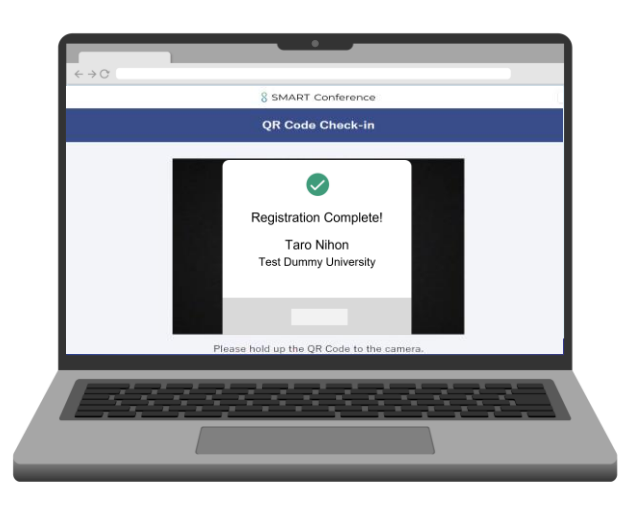

3. Once you have completed the Check-in, please pick up the kit located on the Check-in table.